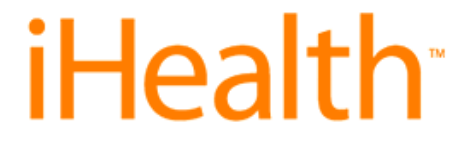

## iHealth BG5 BluetoothSmart glukometr

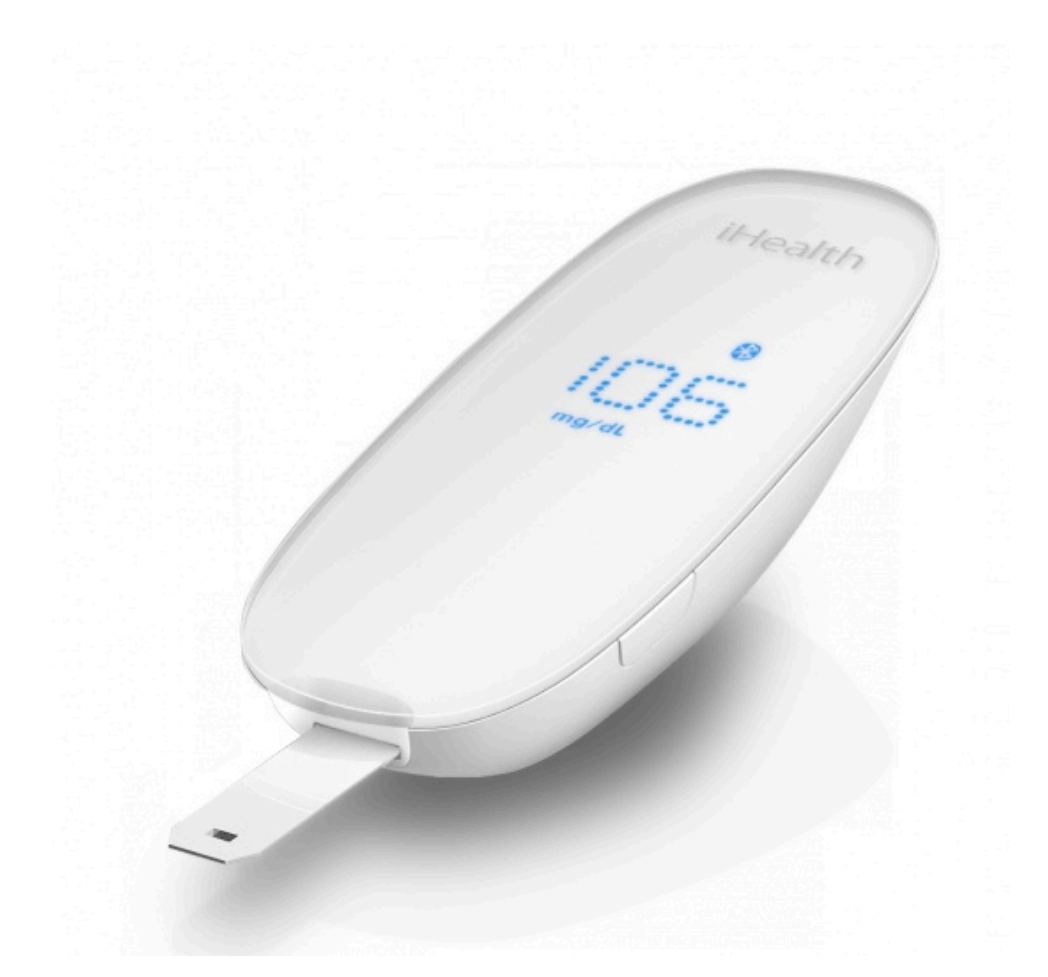

# Rychlý start

### <u>Upozornění</u>

Podrobnější informace týkající se zařízení iHealth BG5 Bluetooth Smart glukometru naleznete v uživatelské příručce, která je součástí balení.

### Použití

Tento výrobek je vyroben pro tyto modely iPhone, iPod, iPad:

```
iPod Touch (5. generace)
iPod Touch (4. generace)
iPod Touch (3. generace)
iPhone 5
iPhone 4S
iPhone 4
iPad (4. generace)
iPad (3. generace)
iPad 2
iPad mini
```

- Verze iOS musí být V5.0 nebo novější

#### Popis zařízení

iHealth BG5 Bluetooth Smart glukometr (detailní popis zařízení naleznete v uživatelském manuálu)

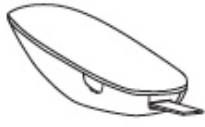

#### Testovací proužek

Každý testovací proužek může být použitý pouze jednou. Testovací proužek se skládá z následujících částí: Část absorbující krev, okénko pro kontrolu, rukojeť testovacího proužku, série kontaktů

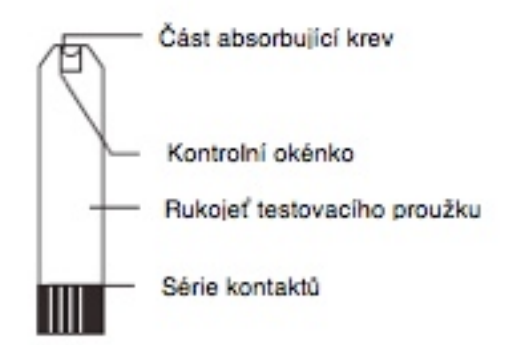

#### Odběrové pero na lancety

Odběrové pero na lancety se skládá z následujících částí: vršek, tělo odběrového pera, tlačítko pro vysunutí jehly, odnímatelná část pro umístění lancet, kryt jehly (pro odebírání vzorku z prstu)

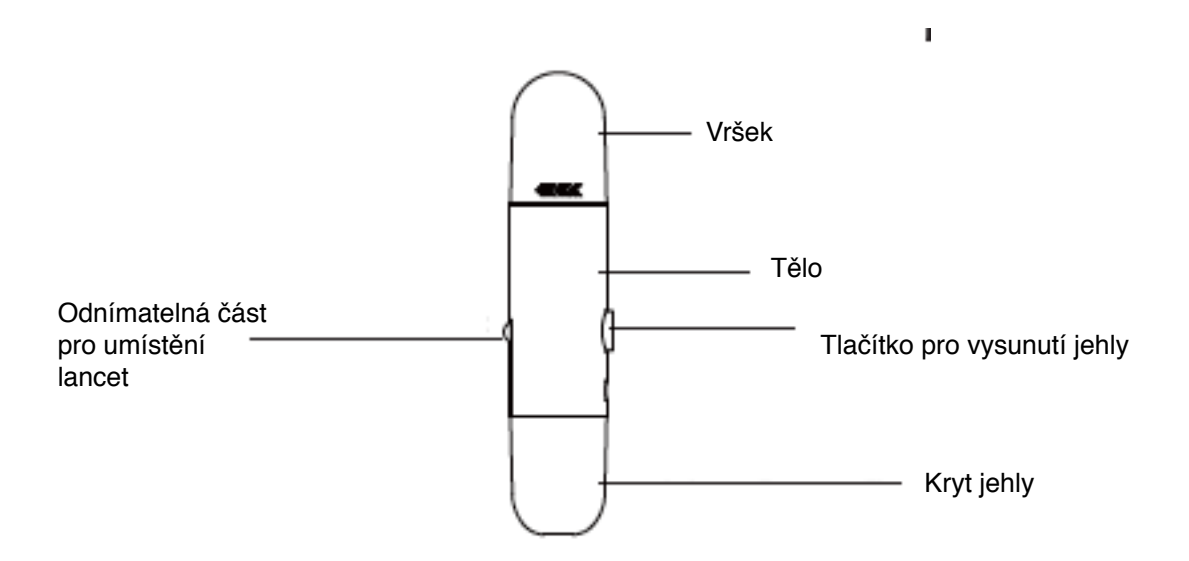

Aplikace "iHealth Gluco-Smart"

Před prvním použitím si stáhněte aplikaci "iHealth Gluco-Smart" z Apple Store. Pro vyhledání aplikace, zadejte klíčové slovo "iHealth", "BG5" nebo "iHealth Gluco-Smart". Pro nastavení účtu a registraci postupujte podle pokynů zobrazených na displeji Vašeho iOS zařízení

Připojení glukometru pomocí Bluetooth

Zmáčkněte a držte tlačítko "memory button" po dobu 3 vteřin. Zapněte si Bluetooth na Vašem iOS zařízení. Na displeji Vašeho iOS zařízení se objeví název glukometru "BG5xxxxx" a nápis "Not Paired" (nespárováno). Pro spárování zařízení klikněte na název glukometru "BG5xxxxx". Pokud připojení proběhne úspěšně, tak se na displeji glukometru objeví ikonka Bluetooth

Postup měření (s iOS zařízením)

- 1. Povolte funkci Bluetooth na Vašem iOS zařízení
- 2. Naskenujte QR kód z obalu testovacích proužků
  - a. Po každém zakoupení nové sady testovacích proužků je zapotřebí naskenovat QR kód, který je umístěn na obalu testovacích proužků. Není nutno skenovat QR kód při použití jednotlivých testovacích proužků, pokud pochází ze stejného balení.

- b. Naskenováním QR kódu aplikace ve Vašem iOS zařízení pozná, zdali jsou testovací proužky kompatibilní s iHealth GB5 Bluetooth Smart glukometrem. Aplikace "iHealth Gluco-Smart" Vám pomůže sledovat množství glukózy ve Vaši krvi a snadněji poznáte jestli není něco v pořádku
- 3. Vložte testovací proužek do glukometru
- 4. Připravte si odběrové pero na lancety

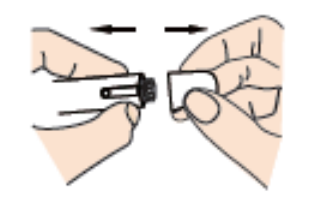

Sundejte vršek odběrového pera na lancety

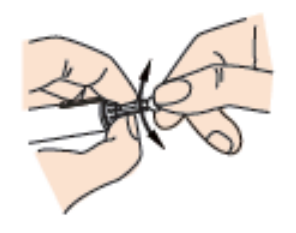

Točivým pohybem sundejte kryt jehly

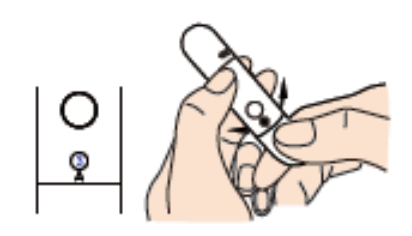

#### Nastavte hloubku vpichu

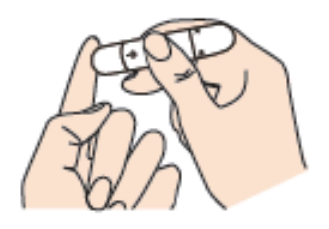

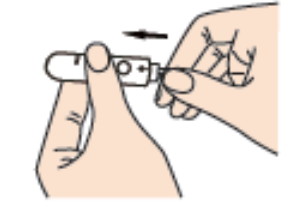

Vložte novou lancetu do odběrového pera na lancety

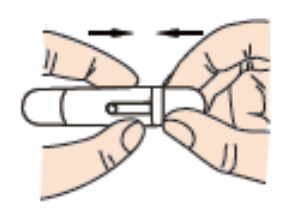

Vyměňte vršek odběrového pera na lancety

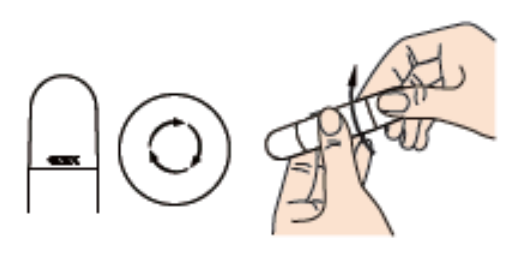

Zašroubujte rukojeť

Propíchněte si prst

- 5. Odběr krevního vzorku
  - a. Přiložte odběrové pero ke konečku prstu. Zmáčkněte tlačítko na straně odběrového pera (vysune se jehla a dojde k vpichu). Jemně promasírujte prst; na prstu by se měla vytvořit kapka krve ( velikost kapky by měla být alespoň 0.7 mikro litru )
  - b. Pro ATS měření si přečtěte podrobnější informace uvedeny v uživatelské příručce
- 6. Aplikujte odebraný vzorek na testovací proužek
  - a. Kapky krve umístěte na testovací proužek (do absorbující části)
  - b. Okénko pro kontrolu by mělo být zcela pokryto krví
  - c. Postupujte podle instrukcí na displeji Vašeho iOS zařízení
- 7. Vyjměte testovací proužek z glukometru
  - a. Jakmile uslyšíte zvukový signál "píp", můžete vyjmout testovací proužek z glukometru
- 8. Vyhodnocení výsledků
  - a. Počkejte cca 5 vteřin, než se zobrazí naměřené hodnoty na displeji Vašeho iOS zařízení
- 9. Použitou lancety vyhoďte
  - Použitou lancetu vyhoďte do odpadkového koše určeného pro likvidaci ostrých objektů. Po použití lancety, testovacího proužku a glukometru si vždy umyjte ruce mýdlem

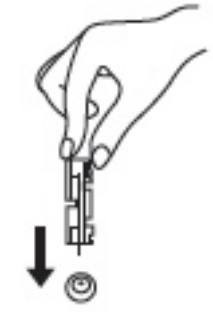

Postup měření (bez iOS zařízení)

Jakmile dojde alespoň jednou k propojení glukometru s iOS zařízením, tak můžete provádět měření bez iOS zařízení. iHealth BG5 Bluetooth Smart glukometr umí uložit až 500 naměřených hodnot. Společně s naměřenými údaji uloží čas a datum provedených testů.

#### Výhradní dovozce pro ČR a Slovensko:

EasyCo s.r.o. Štěrboholská 1307/44 102 00 Praha 10 Česká republika tel.: (+420) 261 211 521, 261 224 555 www.easyapple.cz www.easyco.cz info@easyco.cz